# วิธีการตั้งค่า Microsoft Outlook

### เริ่มแรกเปิด Control Panel

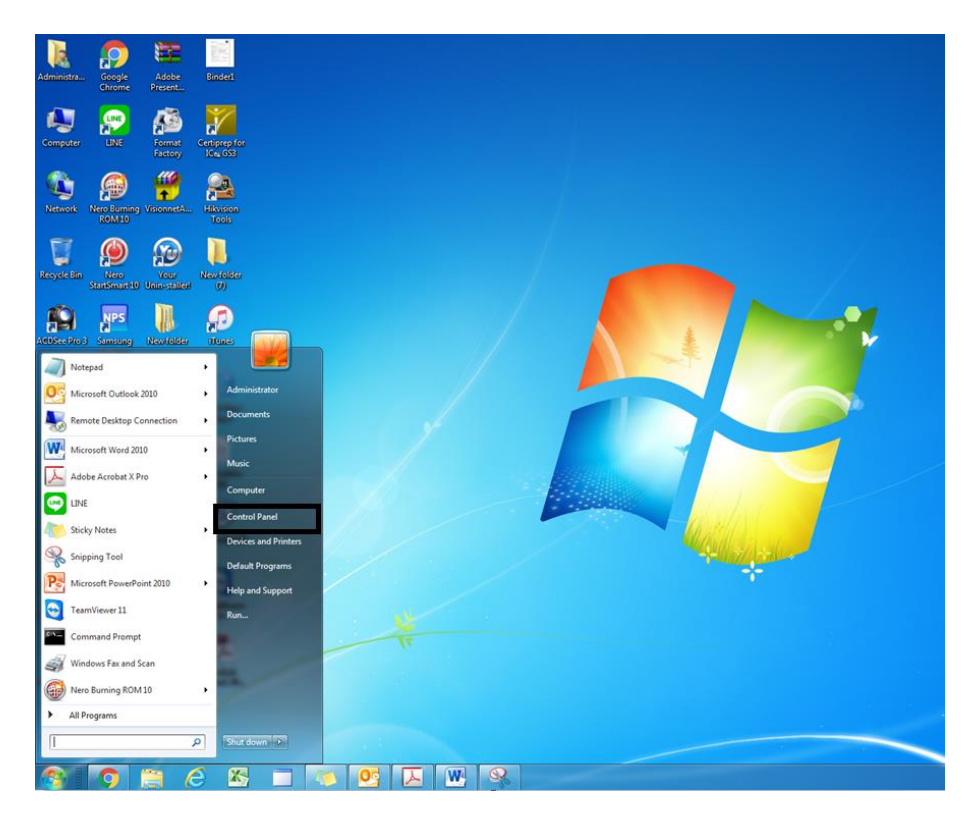

#### เลือก Mail (32 bit)

| djust your computer's settings      |                                 |                          | View by: Small icons 🔻 |
|-------------------------------------|---------------------------------|--------------------------|------------------------|
| Action Center                       | administrative Tools            | 📷 AutoPlay               | 🛞 Backup and Restore   |
| Color Management                    | Credential Manager              | 🔐 Date and Time          | 😿 Default Programs     |
| Posktop Gadgets                     | 🚔 Device Manager                | and Printers             | 🜉 Display              |
| Base of Access Center               | 🖌 Flash Player (32-bit)         | 📔 Folder Options         | Fonts                  |
| Getting Started                     | 🜏 HomeGroup                     | 🔏 Indexing Options       | 💮 Internet Options     |
| Keyboard                            | Location and Other Sensors      | Mail (32-bit)            | Mouse                  |
| Network and Sharing Center          | 🛄 Notification Area Icons       | arental Controls         | L Pen and Touch        |
| Performance Information and Tools   | Personalization                 | 📰 Phone and Modem        | Power Options          |
| Programs and Features               | 🝳 QuickTime (32-bit)            | Precovery                | 🔊 Region and Language  |
| 🗟 RemoteApp and Desktop Connections | Sound                           | Speech Recognition       | 🛞 Sync Center          |
| 🖞 System                            | Tablet PC Settings              | 🔔 Taskbar and Start Menu | Troubleshooting        |
| User Accounts                       | 📑 Windows CardSpace             | Windows Defender         | Windows Firewall       |
| 🚰 Windows Update                    | 👺 กราฟิกและมัลติมีเดีย Intel(R) |                          |                        |

### 1. เลือก Show Profiles

| 🧿 Mail S   | etup - Outlook                                                                           | ×               |
|------------|------------------------------------------------------------------------------------------|-----------------|
| E-mail Ac  | counts                                                                                   |                 |
|            | Setup e-mail accounts and directories.                                                   | E-mail Accounts |
| Data Files | s                                                                                        |                 |
| (k)        | Change settings for the files Outlook uses to<br>store e-mail messages and documents.    | Data Files      |
| Profiles - |                                                                                          |                 |
|            | Setup multiple profiles of e-mail accounts and data files. Typically, you only need one. | Show Profiles   |
|            |                                                                                          |                 |
|            |                                                                                          | Close           |

2. Click Add

| 🕐 Mail 🛛 🔍                                                                                                    |
|----------------------------------------------------------------------------------------------------|
| General                                                                                                    |
| The following profiles are set up on this computer:                                                                  |
| 01<br>Outlook                                                                                                    |
| Add Remove Properties Copy                                                                                           |
| When starting Microsoft Outlook, use this profile:<br>O Prompt for a profile to be used<br>O Always use this profile |
| Outlook                                                                                                    |
| OK Cancel Apply                                                                                                    |

| New Profile                           | x                             |
|---------------------------------------|-------------------------------|
| Create New Profile                    | OK                            |
| Profile Name:                         |                               |
| viv                                   |                               |
|                                       |                               |
|                                       |                               |
| 3. กำหนดชื่อ <b>Profile</b> ส่วนตัวขอ | งตนเอง แล้วคลิกปุ่ม <b>OK</b> |
|                                       |                               |

| Auto Account Setu  | p                                      |                           | *            |
|--------------------|----------------------------------------|---------------------------|--------------|
| Your Name:         | Example: Barbara Sankovic              |                           |              |
| E-mail Address:    |                                        |                           |              |
| Password:          | Example: barbara@contoso.com           |                           |              |
| Retype Password:   |                                        |                           |              |
|                    | Type the password your Internet servic | e provider has given you. |              |
| Manually configure | Type the password your Internet servic | e provider has given you. |              |
| Manually configure | Type the password your Internet servic | e provider has given you. | ext > Cancel |
| Manually configure | Type the password your Internet servic | e provider has given you. | ext > Cancel |

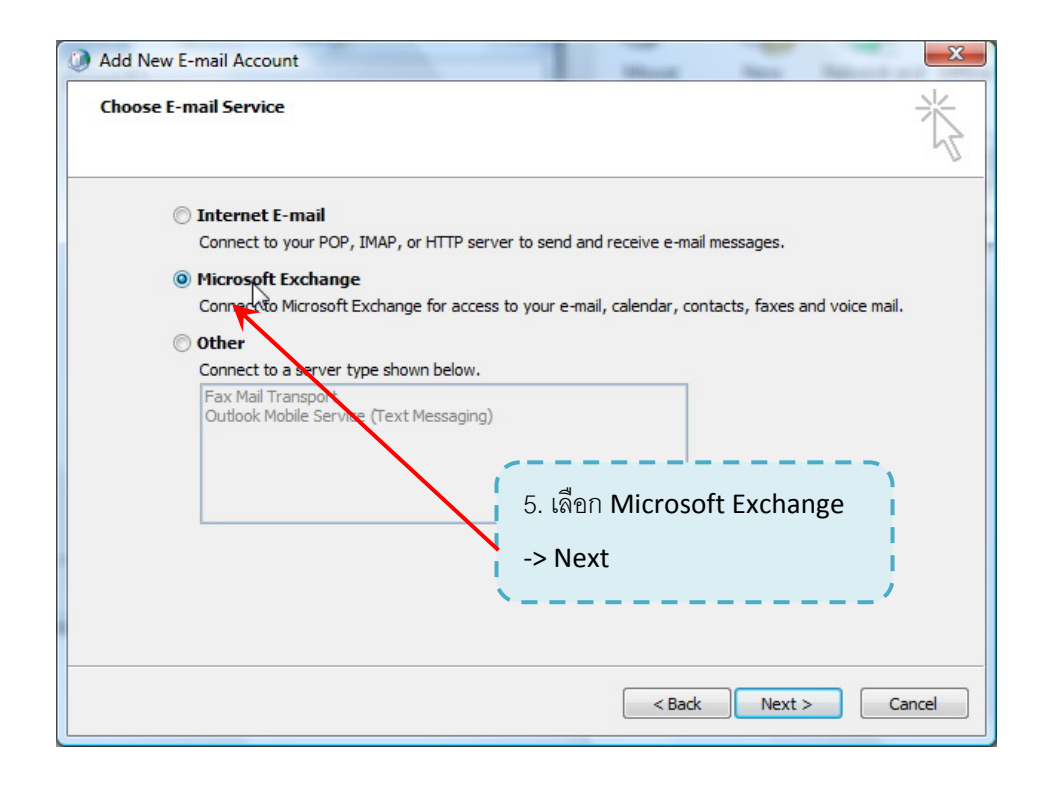

| Add New E-mail Account                                                                                                    |                                                                       |
|----------------------------------------------------------------------------------------------------|-----------------------------------------------------------------------|
| Microsoft Exchange Settings<br>You can enter the required information to connect to Microsoft Exchange.                                                                                         | 卷                                                                     |
| Type the name of your Microsoft Exchange server. For information, see your system administrator.                                                                                                | 6. พิมพ์ IP Address ของ Exchange Server<br><b>203.158.253.94</b>      |
| Microsoft Exchange server: 203.158.253.94                                                                                                    |                                                                       |
| IV Use Cached Exchange Mode Type the name of the mailbox set up for you by your administrator. The mailbox name is usually your user name. User Name: chocomilk 7. พิมพ์ User Name (ชื่อผู้ใช้) | Check Name<br>8. แล้วคลิก Check Name<br>(ตรวจสอบชื่อ)<br>more securgs |
| < Back                                                                                                    | Next > Cancel                                                         |

|                           | Connect to 172.2        | 20.0.94              |
|---------------------------|-------------------------|----------------------|
|                           |                         | GA                   |
|                           | Connecting to 172.2     | 0.0.94               |
|                           | User name:              | 🖸 rmutt\chocomilk 🔹  |
|                           | Password:               | •••••                |
|                           |                         | Remember my password |
|                           |                         | OK Cancel            |
| /                         |                         |                      |
| 9. พิมพ์ <b>User Na</b> r | me (ชื่อผู้ใช้) และ Pas | sword (รหัสผ่าน)     |
| แล้วคลิก <b>OK</b>        |                         |                      |

C

| Microsoft Exchange Setting<br>You can enter the required      | <b>gs</b><br>I information to connect to Microsoft Exchange. | ×             |
|---------------------------------------------------------------|--------------------------------------------------------------|---------------|
| Type the name of your Microsof<br>administrator.              | t Exchange server. For information, see your system          |               |
| Microsoft Exchange server:                                    | ExchangeMail.rmutt.ac.th                                     |               |
|                                                               |                                                              |               |
| Type the name of the mailbox se<br>is usually your user name. | et up for you by your administrator. The mailbox name        |               |
| User Name:                                                    | ปียนช เจียงแจ่มจิต                                           | Check Name    |
|                                                               |                                                              | More Settings |
|                                                               | < Back                                                       | Next > Cancel |
| หาก User Name และ P                                           | assword ถูกต้อง ตรงช่อง User Name                            |               |
|                                                               |                                                              |               |
| แสดงชีอ-นามสกุล ตามทีลง                                       | งทะเบียนไว้ในระบบ Exchange                                   |               |

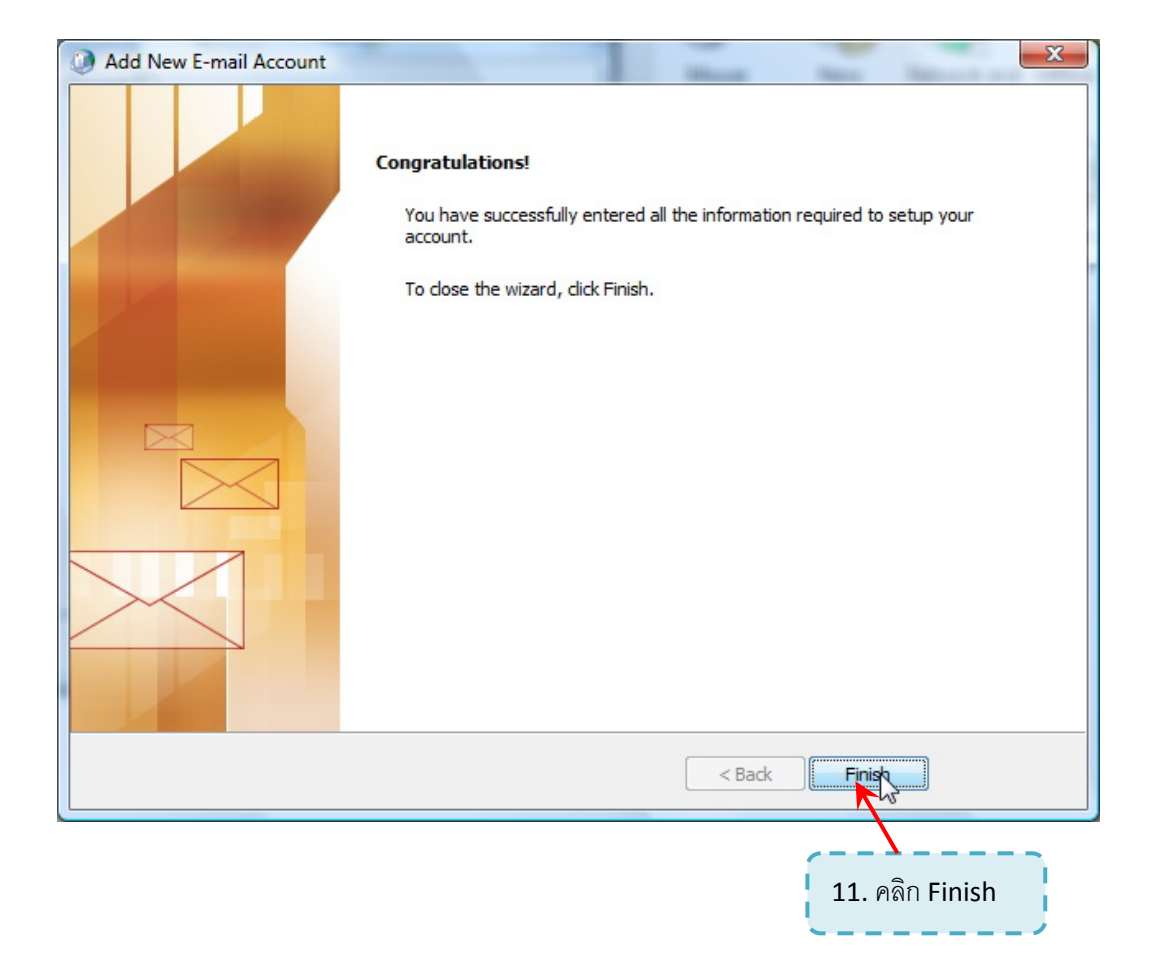

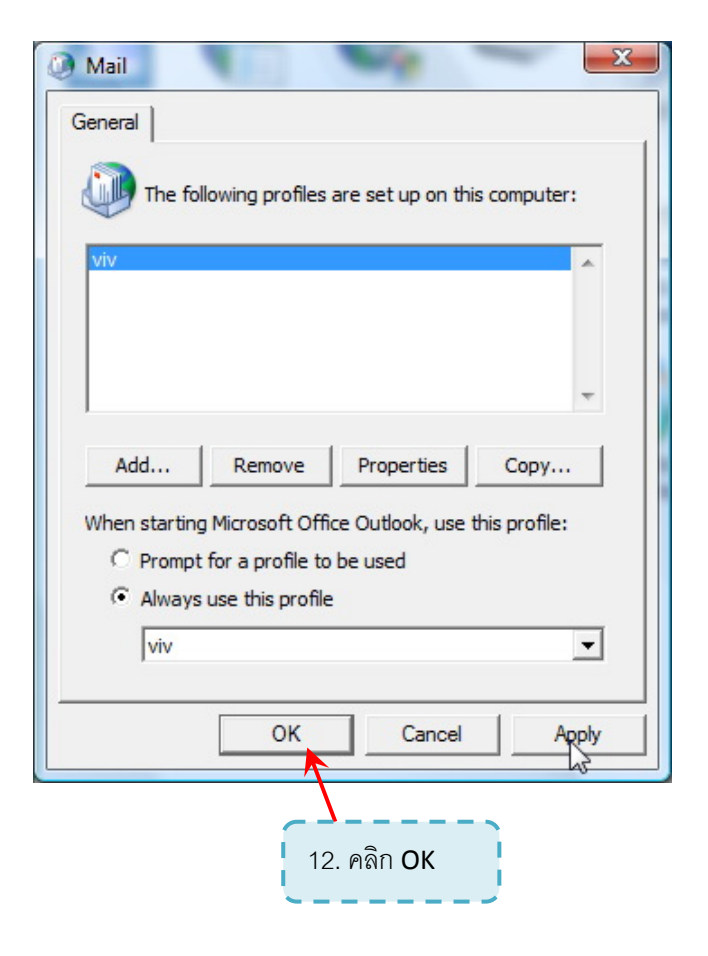

## M75 Share Calendar UL Outlook 2007

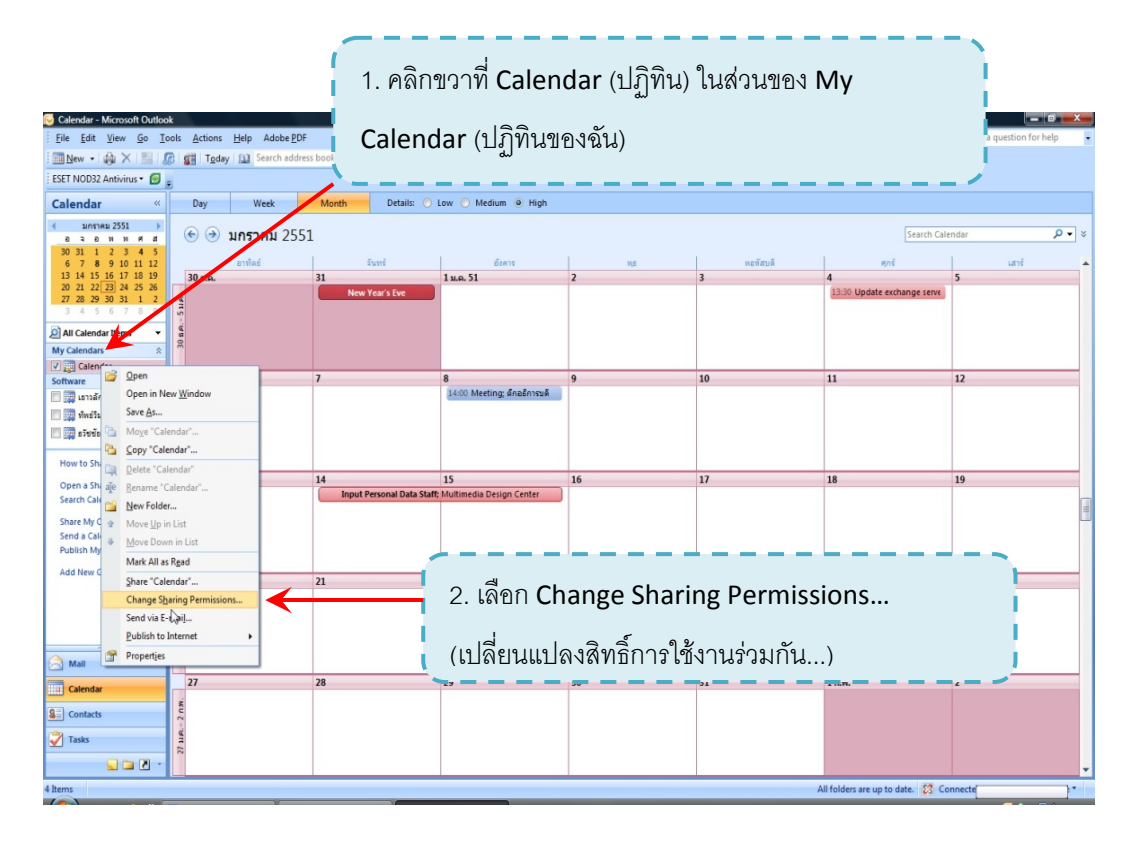

| General               | Hom   | ne Page        | AutoArchive     |                             |
|-----------------------|-------|----------------|-----------------|-----------------------------|
| Administration        | Forms | Permissions    | Synchronization |                             |
| Name                  |       | Permission Le  | vel 🔺           |                             |
| Default               |       | None           | =               |                             |
| เยาวลักษณ์ นนทนา      | คร    | Reviewer       |                 |                             |
| ทิพย์วิมล สูจิวัฒนาร้ | ัตน์  | Reviewer       |                 |                             |
| ธวัชชัย มัทนัง        |       | Reviewer       |                 |                             |
|                       |       | D              |                 |                             |
| Add                   |       | Remove         | operties        |                             |
| Permissions           | NE X  |                |                 |                             |
|                       |       |                |                 |                             |
| Permission Level:     | None  |                | •               |                             |
| Read                  |       | Write          |                 | ⊥∟                          |
| None                  |       | Create items   |                 |                             |
| Full Details          |       | Create subfo   | ders 3. คลก     | Add (เพม) เพอเพมรายชอผูท    |
| Others Free Du        |       | Edit own       | 92              | ຄ 2 ຄ 2                     |
| Other Free/Bu         | sy    | Edit all       | ต้องการ         | รให้ใช้งาน Calendar ร่วมกัน |
|                       |       |                |                 |                             |
| Delete items          |       | Other          |                 |                             |
| None                  |       | Folder owner   |                 |                             |
| Own                   |       | Folder contac  | t               |                             |
|                       |       | Eolder visible |                 |                             |
|                       |       |                |                 |                             |
|                       |       |                |                 |                             |
|                       |       |                |                 |                             |
|                       |       |                |                 |                             |
|                       |       |                |                 |                             |

|                          | Go Global Addr | ress List 👻 🔺            | dvanced Find |
|--------------------------|----------------|--------------------------|--------------|
| lame                     | Title          | Business Phone           | Locatio      |
| สนธยา ทองดี              |                | 3642                     | Coun 🔺       |
| สมใจ วงศ์บุญรอด          |                | 3643                     | Coun         |
| สาลิตา ศรีแสงอ่อน        |                |                          | ตึก ส        |
| 👔 สาวิตรีท้วมลี้         |                | 4078-9                   | ពីកដី៖       |
| 🖁 ส่านักงานผู้อ่านวยการ  |                |                          |              |
| 🖁 ส่านักวิทยบริการและเทค |                |                          |              |
| 🖁 สุจิตรา ยอดเสน่หา      |                | 3085                     | ตักวิท       |
| 🖁 สุปราณี ใจแกล้ว        |                | 3643                     | ต์กวิย       |
| 🛔 สุภาวดี กะมุกดา        | /              |                          | ชัน1         |
| 🖁 สุภาวดี ปอโนนสูง       | 1 เลือกรา      | แสื่อที่ต้องการ แล้วดลิก | V44 (19/11)  |
| 3 สุวัทย์ พรมมี          | 4. 661 [] 18 1 |                          |              |
| อภีชาติอยู่วิวัฒน์       | ·              |                          |              |
| อญชญ เกตุทบทม            |                | 2072                     | ตกส –        |
| อาภรณ เวยงสงค            |                | 3073                     | ตกส 🔻        |
| 1 อาร ขอดรถ              |                |                          | ( oun        |
|                          |                |                          |              |

| General           | Home Page                   | AutoArchive                                  |
|-------------------|-----------------------------|----------------------------------------------|
| Administration    | Forms Permissions           | Synchronization                              |
| Name              | Permission                  | Level                                        |
| ผศ.ระพีพัฒน ภาสบุ | as Reviewer                 |                                              |
| พงศพชญ์ ต่วนภูษา  | Reviewer                    |                                              |
| รศ.ดร.อรุณีอันทรไ | พโรจน์ Reviewer             | E                                            |
| สาลัตา ศรีแสงอ่อน | None                        | ▼.                                           |
| Add               | d Remove                    | Properties                                   |
| Permissions       |                             |                                              |
| Permission Level: | None                        | ▼                                            |
| Read              | Owner                       |                                              |
| None              | Publishing Editor           |                                              |
| © Full Datatio    | Editor<br>Publishing Author |                                              |
|                   | - Author                    |                                              |
| Other Free/Bu     | s Nonediting Author         |                                              |
|                   | Reviewe                     |                                              |
| Delete items      | None                        | E ถึงหมดสิพธิ์พองกาลฟ้าใช้งาน                |
| © H               |                             | 5. ווואנאאאטטיטיטוווזנשונטע וע               |
| None              | E Folder own                | ner                                          |
| Own               | E Folder con                | tact                                         |
|                   | Folder visit                | ble di a e e e e e e e e e e e e e e e e e e |
|                   |                             | เลอกเปน Reviewer (ผูตรวจทาน)                 |
|                   |                             | คือสามารถอ่านได้อย่างเดียว                   |
|                   |                             |                                              |
|                   | ок с                        | Cancel Apply                                 |
|                   | 7                           |                                              |
|                   |                             |                                              |
|                   |                             |                                              |

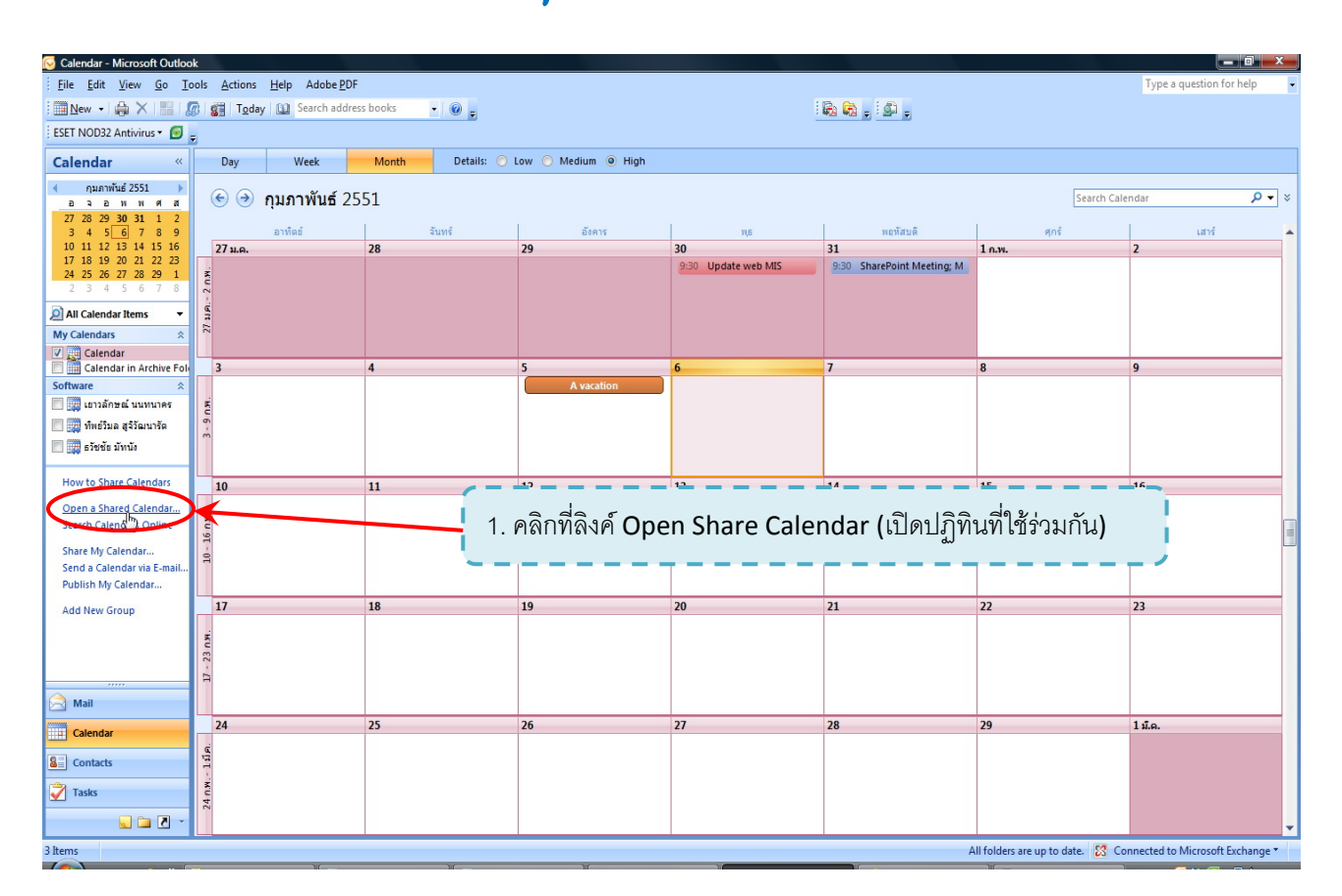

# การเปิด Share Calendar ขอวผู้ที่ให้สึกธิใช้วานร่วมกันขน Outlook 2007

| เบิดปฏิทินที่ใช้<br>ชื่อN | ร่วมกัน           | (8) X  |
|---------------------------|-------------------|--------|
|                           | ตกลง              | ยกเลิก |
| 2. คลิกเพื่อให้แส         | เดงรายชื่อทั้งหมด |        |

|                       | Go Gl | obal Address List 🔹                   | Advanced Find                 |
|-----------------------|-------|---------------------------------------|-------------------------------|
| ime                   | Title | Business Pl                           | none Location                 |
| Administrator         |       |                                       |                               |
| edr                   |       | 3074                                  |                               |
| เบญจมาศ เรื่องฉาย     |       | 3654                                  | ตึกวิท 🗄                      |
| เพ็ญศรี อวยพร         |       |                                       | ตึกวิย                        |
| เยาวลักษณ์ นนทนาคร 💦  |       | 3653                                  | ตึก ส                         |
| เลิศวิทย์โก้สกุล 🦷 🗸  | 2     | 3083                                  | ពីកដី៖                        |
| แสงดาว สีนาทนันท์     |       |                                       | ตึก ส                         |
| โกวิท สดแสงจันทร์     |       |                                       | ตึกวิง                        |
| กิตติพงศ์ ทองหอม      |       | 3073                                  | ตึก ส                         |
| ขัตติยาพร อพสนทร      |       | 3085                                  | ชั้น 1                        |
| งานช่อมและจัดชั้นหน   |       |                                       |                               |
| งานบริการถามตอบและช่ว |       |                                       | · · · · · · · //. ! . · · · · |
| งานบริการสังคุณและศนย |       | 👌 3. เลอกรายขอทต                      | องการ ( เมลามา                |
| งานบริอาเสออิเล็กทร   |       | - I                                   |                               |
| งวายมคืน              |       | เลือกรายชื่อที่เป็น                   | แบบ Group ได้                 |
| งานวิเคราะห์-จัดหา-ลง |       |                                       |                               |
|                       |       | · · · · · · · · · · · · · · · · · · · |                               |
|                       |       |                                       | 4                             |

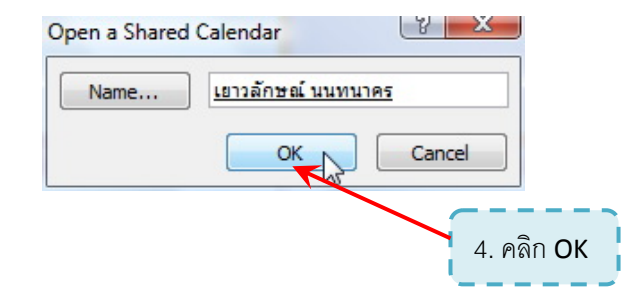

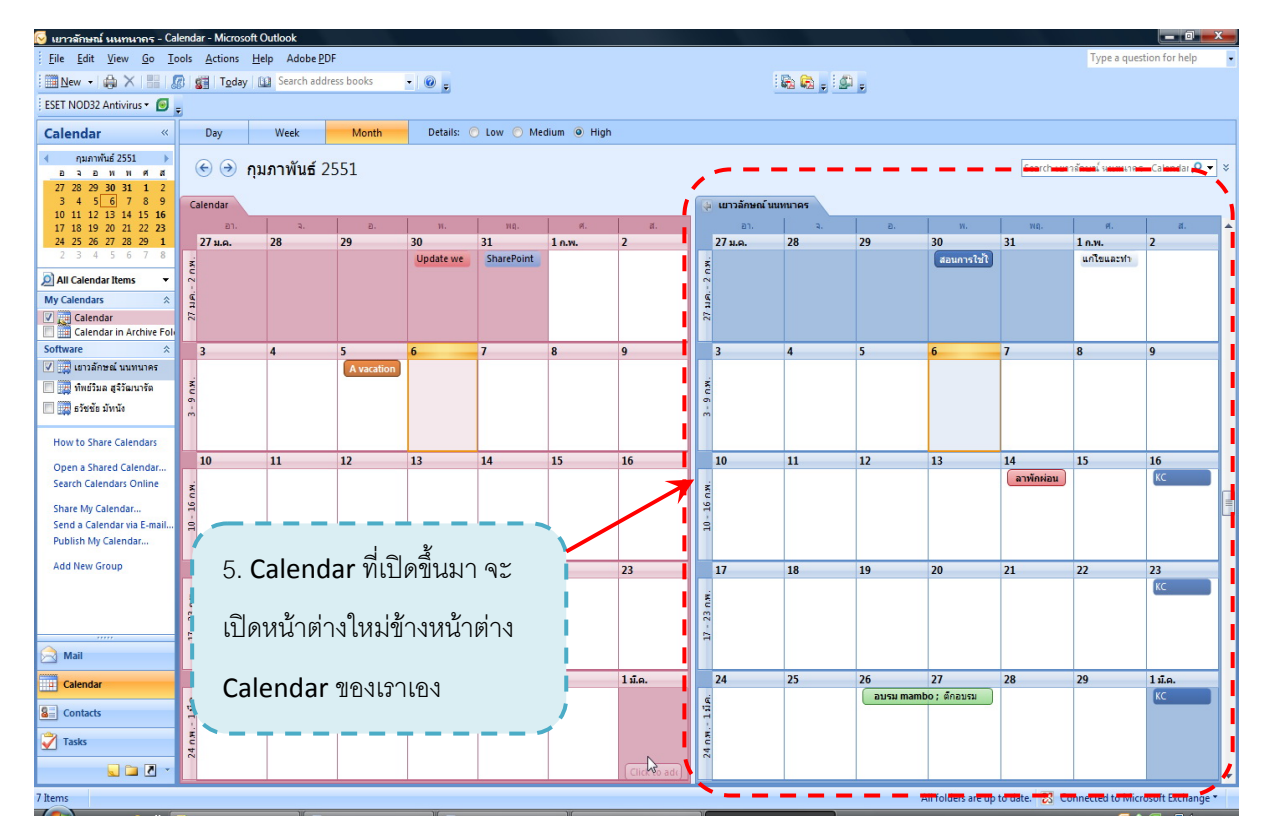

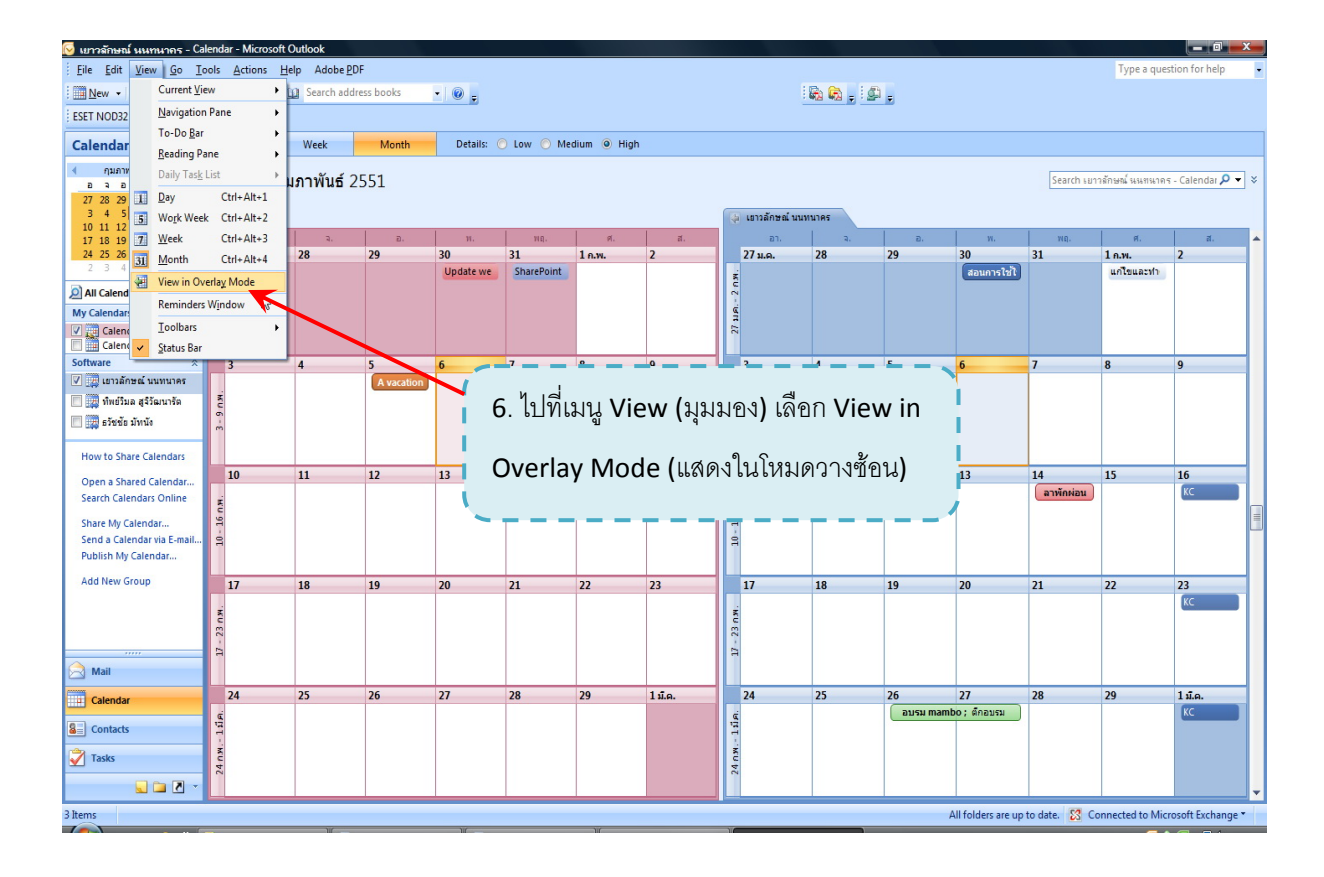

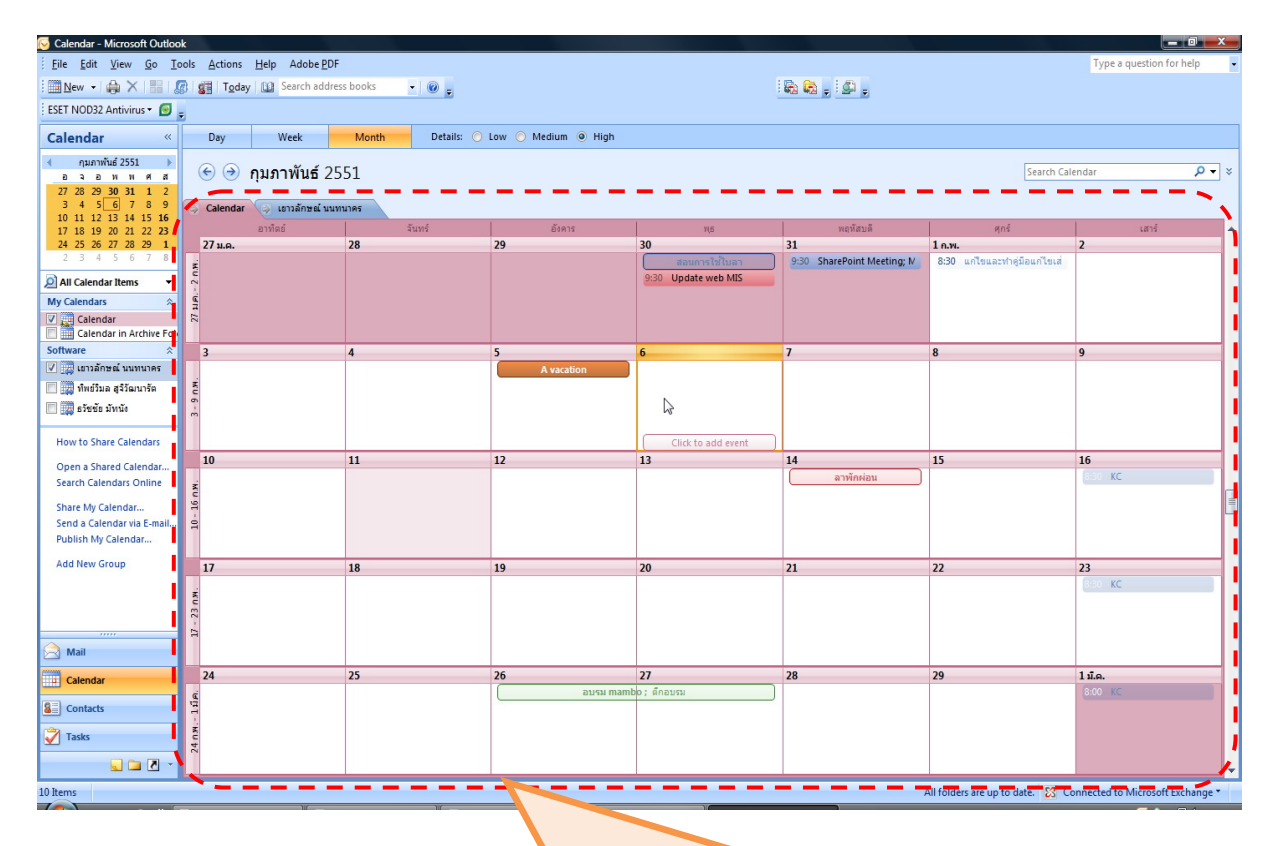

Calendar จะถูกนำมาวางซ้อนกันด้วย โดยทุก Calendar ที่ถูกเปิดจะมีสี ไม่เหมือนกัน รวมทั้งรายละเอียดและกำหนดการต่างๆ บน Calendar ซึ่งใน ส่วนนี้เป็นความสามารถใหม่ที่ Outlook 2007 มีเพิ่มขึ้นมา

| 闷 Calendar - Microsoft Outloo               | k     |              |                  |         |                       |                |                            |                                     |        |                                   |                       |                          |                         | 0 <b>x</b>     |   |
|---------------------------------------------|-------|--------------|------------------|---------|-----------------------|----------------|----------------------------|-------------------------------------|--------|-----------------------------------|-----------------------|--------------------------|-------------------------|----------------|---|
| <u>File Edit View Go To</u>                 | ols   | Actions Help | Adobe PDF        |         |                       |                |                            |                                     |        |                                   |                       |                          | Type a question for     | help           |   |
| New - 🏟 🗙 🔛 🔏                               | 2 9   | Today 🛄      | Search addres    | s books | • @ _                 |                |                            |                                     | 8      | a . 100 .                         |                       |                          |                         |                |   |
| ESET NOD32 Antivirus • 🙆                    |       |              |                  |         |                       |                |                            |                                     |        |                                   |                       |                          |                         |                |   |
| Calendar «                                  |       | Day          | Week             | Month   | Details: 🔘 I          | .ow 🔘 I        | Medium 🧿 High              |                                     |        |                                   |                       |                          |                         |                |   |
| <ul> <li>กมภาพันธ์ 2551</li> </ul>          |       |              |                  |         |                       |                |                            |                                     |        |                                   |                       |                          |                         |                |   |
| อจอททศส                                     | (     | 🕤 🎯 กุมภ     | าพันธ์ 25        | 51      |                       |                |                            |                                     |        |                                   |                       | Search Cal               | ndar                    | <del>ب</del> م | × |
| 27 28 29 30 31 1 2<br>3 4 5 6 7 8 9         |       | Calendar     | เขาวอักษณ์ มามาร |         | ແຕ່ວິນລຸສຸລີວັດເນວຣັດ | (A) =          | หลัด นับนนัง               |                                     |        |                                   |                       |                          |                         |                |   |
| 10 11 12 13 14 15 16                        |       | Calcilla     |                  |         | แกรษณ สีงรตรรรด       |                | อังคาร                     | 915                                 | 1      | พอนัสนอี                          | 1                     | ané                      | 1375                    |                |   |
| 17 18 19 20 21 22 23<br>24 25 26 27 28 29 1 |       | 27 ม.ค.      | 12               | 28      | La riv                | 29             | DUNIN                      | 30                                  | 31     | наниши                            | 1 ก.พ.                | 403                      | 2                       |                | - |
| 2 3 4 5 6 7 8                               | ×     |              |                  |         |                       |                |                            | อบรมการเซียนใบลาระบบe-of            | 9:30   | SharePoint Meeting; M             | 8:30                  | แก้ไขและทำคู่มือแก้ไขเส่ |                         |                |   |
| 🧟 All Calendar Items 🔹                      | - 2 n |              |                  |         |                       |                |                            | สอนการใช้ใบลา                       |        |                                   |                       |                          |                         |                |   |
| My Calendars 🛛 🕆                            | 219.  |              |                  |         |                       |                |                            | 9:30 Update web MIS                 |        |                                   |                       |                          |                         |                |   |
| Calendar                                    | 27    |              |                  |         |                       |                |                            | 5150 Discontration                  |        |                                   |                       |                          |                         |                |   |
| Software                                    |       | 3            |                  | 4       |                       | 5              |                            | 6                                   | 7      |                                   | 8                     |                          | 9                       |                |   |
| 🔽 🧱 เยาวลักษณ์ นนทนาคร                      |       |              |                  |         |                       | -              | A vacation                 |                                     |        |                                   | -                     |                          |                         | _              |   |
| 📝 🧱 ทิพย์วิมล สุจิวัฒนารัต                  | D.W.  |              |                  |         |                       | 9:30 14        | ระชุมเว็บไซต์ภาษาอังกฤ     |                                     |        |                                   |                       |                          |                         |                |   |
| 🔽 🧱 ธวัชข้อ มัทนัง                          | 3 - 9 |              |                  |         |                       |                |                            |                                     |        |                                   |                       |                          |                         |                |   |
|                                             |       |              |                  |         |                       |                |                            |                                     |        |                                   |                       |                          |                         |                |   |
| How to Share Calendars                      | Ц     | 10           |                  | 11      |                       | 12             |                            | 12                                  | 14     |                                   | 15                    |                          | 16                      |                |   |
| Open a Shared Calendar                      |       | 10           |                  |         |                       | 12             |                            | วิทยากรอบรม                         | u OS X | , iLife '08 , iWork '08; ชั้น 5 ອ | <b>13</b><br>กคารวิทย | บริการ                   | S S KC                  |                |   |
| Search Calendars Unline                     | N.U.  |              |                  |         |                       |                |                            |                                     |        | ลาพักผ่อน                         |                       |                          |                         |                |   |
| Share My Calendar                           | - 10  | 6            |                  |         |                       |                |                            |                                     | -      |                                   |                       |                          |                         |                |   |
| Publish My Calendar                         | a     |              |                  |         |                       |                |                            |                                     |        |                                   |                       |                          |                         |                |   |
| Add New Group                               | Ц     | Click to ad  | d event          |         |                       |                |                            |                                     |        |                                   |                       |                          |                         |                |   |
| Add New Group                               |       | 1/           |                  | 18      |                       | 19<br>(9:00 a) | ເຮົາເຮົາມານໂລລອ່າດ Alice   | 20<br>or Windows: อัดอุบรม สห 16:30 | 21     | วันแสดแอสเล                       | 22                    |                          | 23<br>KC                |                |   |
|                                             | D.W.  |              |                  |         |                       |                |                            | อบรม Office 2007 ที่สวนดุสิต8       |        | Jundom Inda I                     |                       |                          |                         |                |   |
|                                             | - 23  |              |                  |         |                       |                |                            |                                     |        |                                   |                       |                          |                         |                |   |
|                                             | П     |              |                  |         |                       |                |                            |                                     |        |                                   |                       |                          |                         |                |   |
| Maii                                        | ш     |              |                  |         |                       |                |                            |                                     |        |                                   |                       |                          |                         |                |   |
| Calendar                                    | H     | 24           |                  | 25      |                       | 26             | ausu mamb                  | 27                                  | 28     | ) ລາເຮນເຫີນໄດ້ນັດີດາຣ ເຮົ້າຈາ     | 29                    | าน้องสนุดดิจิทัลด 16-00  | 1 J.A.<br>8:00 KC       |                |   |
| Contacts                                    | 1110  |              |                  |         |                       | 8:00 at        | ปรมเชิงปฏิบัติการ เรื่อง " | Mambo Component"; ar 16:00          | 0.00   |                                   |                       |                          | 9:00 BI สอบปลายภาค      |                |   |
|                                             | - 18  |              |                  |         |                       |                | อบรม Membo                 | Membo                               |        |                                   |                       |                          |                         |                |   |
|                                             | 24 n  |              |                  |         |                       |                |                            |                                     |        |                                   |                       |                          |                         |                |   |
| 📃 🗀 🗹 👻                                     |       |              |                  |         |                       |                | 10-10-                     |                                     |        |                                   |                       |                          |                         |                | • |
| 7 Items                                     |       |              |                  |         |                       |                |                            |                                     |        |                                   | All folde             | rs are up to date. 🔀 Co  | nnected to Microsoft Ex | change *       |   |
|                                             |       |              | )II              |         | ₩                     |                |                            |                                     |        |                                   |                       |                          |                         | - 1            |   |
|                                             |       |              |                  |         |                       |                |                            |                                     |        |                                   |                       |                          |                         |                |   |
|                                             |       |              |                  |         |                       |                |                            |                                     |        |                                   |                       |                          |                         |                |   |
|                                             |       |              |                  |         |                       |                | ส่วยให้แ                   |                                     | 10     | สมเสื้อและ                        |                       | ດຍໃນເປັດຄ                |                         |                |   |
|                                             |       |              |                  |         |                       |                | 11.15 เหเ                  | ทนเตบตเจนขน                         | °, °,  | เพษ. เสเบที่เป็ด                  | 11231                 | าย เนตาย                 |                         |                |   |
|                                             |       |              |                  |         |                       |                | -                          |                                     |        | . 14 0.                           |                       |                          |                         |                |   |
|                                             |       |              |                  |         |                       |                | มีหมาย                     | า้าหนดการ <sub>์</sub> อะไ          | โรวั   | ันไหนบ้าง                         |                       |                          |                         |                |   |
|                                             |       |              |                  |         |                       |                |                            |                                     |        |                                   |                       |                          |                         |                |   |